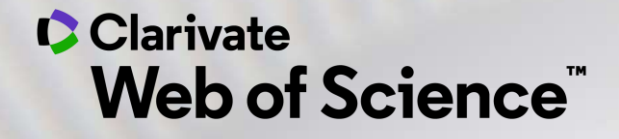

# Formación online – Web of Science

Curso A3 – Gestionar mi bibliografía con EndNote Online y encontrar los textos completos

Anne Delgado 11/11/2020

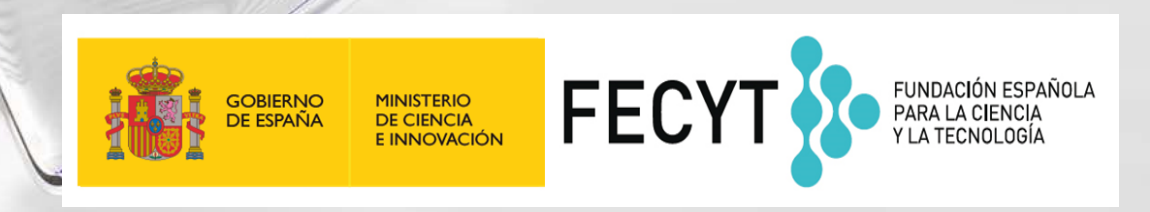

- Encontrar los textos completos
  - En acceso abierto
  - Utilizar EndNote Click
- Gestionar mi bibliografía con EndNote Online
  - Importar y crear referencias
  - Adjuntar PDFs
  - Organizar y compartir referencias en grupos
  - Insertar referencias en un documento

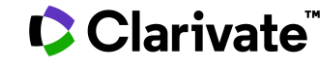

- Encontrar los textos completos
  - En acceso abierto
  - Utilizar EndNote Click
- Gestionar mi bibliografía con EndNote Online
  - Importar y crear referencias
  - Adjuntar PDFs
  - Organizar y compartir referencias en grupos
  - Insertar referencias en un documento

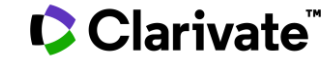

# An unbiased view of Open Access

Helping you discover, access and evaluate high-quality Open Access content

- Discover and access trusted, peer-reviewed
   OA with confidence
   – and find non "predatory" OA journals to publish in.
- Extend your full text budget with seamless access to millions of OA articles.
- Understand the impact of your institution's investment in Open Access.

eresearch impactstory Impactstory

Web of Science Group provided grant funding to OurResearch (formerly Impactstory), a non-profit, to **improve** their **OA detection and versioning technology for both Web of Science users and the community as a whole.** 

Clarivate<sup>®</sup>

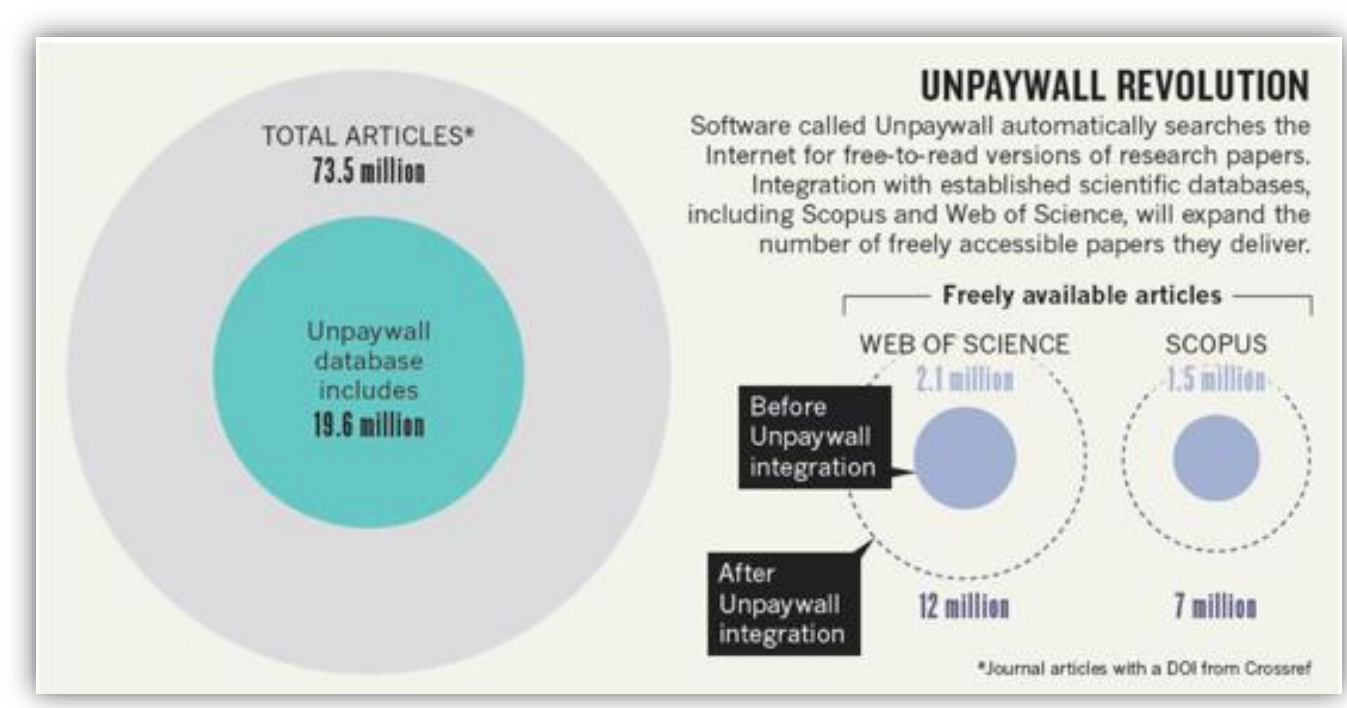

Image from Else, H. (2018). How Unpaywall is transforming open science. *Nature, 560*(7718), 290-291. doi:10.1038/d41586-018-05968-3

#### Web of Science indexes <u>ALL</u> quality OA versions-both Green and Gold.

## Las 5 versiones de Acceso Abierto en la Web of Science

**DOAJ Gold:** journals on the Directory of Open Access list

Other Gold: hybrid items and journals not on DOAJ

Bronze: traditional journal, but free-to-read at publisher's discretion

**Green Published:** final published version, deposited in a repository

**Green Accepted:** in a repository, accepted for publication, peer reviewed, but not yet published

#### Versión preferida

OA identification helps you find legally available Gold, Hybrid Gold and Green articles. Más de 6,000 revistas Más de 14 millones de artículos

http://images.webofknowledge.com/W OKRS535R95/help/es\_LA/WOS/hp\_resu Its.html#dsy10670-TRS\_open\_access

La Web of Science no incluye la versión *Green Submitted* (porque no hay prueba de revisión por pares) Las versiones provenientes de redes sociales (ResearchGate) o servicios de file-sharing (Sci-Hub) están excluidas.

### ¿A cuantos texto completos (legales) tengo acceso?

| Buscar                                                                         | Herramientas 👻 Búsquedas y alertas 👻 Historial de búsqueda                                                                                                    |
|--------------------------------------------------------------------------------|----------------------------------------------------------------------------------------------------|
| <b>Resultados: 22.644</b><br>(de Colección principal de Web of Science)        | <b>Ordenar por:</b> Fecha <u>Veces citado ↓</u> Conteo de uso Relevancia Más <del>▼</del>                                                                                            |
| Buscó: TEMA: ("climate change*"<br>AND ocean*)<br>Período de tiempo: Todos los | Seleccionar página Exportar Agregar a la lista de registros marcados                                                                                                    |
| A&HCI, CPCI-S, CPCI-SSH, BKCI-S,<br>BKCI-SSH, ESCI, CCR-EXPANDED, IC.          | 1. Global analyses of sea surface temperature, sea ice, and night marine air temperature since the late nineteenth century                                                           |
| Crear una alerta                                                               | Por: Rayner, NA; Parker, DE; Horton, EB; et ál<br>JOURNAL OF GEOPHYSICAL RESEARCH-ATMOSPHERES Volumen: 108 Número: D14 Número de artículo: 4407<br>Fecha de publicación: JUL 17 2002 |
| Refinar resultados                                                             | Texto completo de la editorial       Image: Artículo del repositorio gratuito y aceptado       Ver abstract         2.       Ecological responses to recent       climate change     |
| Buscar en resultados de Q                                                      | Por: Walther, GR; Post, E; Convey, P; et ál<br>NATURE Volumen: 416 Número: 6879 Páginas: 389-395 Fecha de publicación: MAR 28 2002                                                   |
| Filtrar regultades por                                                         | Texto completo de la editorial Ver abstract                                                                                                    |
| Acceso Abierto (7,892)                                                         | Por: Hoegh-Guldberg, O.; Mumby, P. J.; Hooten, A. J.; et ál<br>SCIENCE Volumen: 318 Número: 5857 Páginas: 1737-1742 Fecha de publicación: DEC 14 2007                                |
| Refinar                                                                        | Texto completo de la editorial Ver abstract 💌                                                                                                    |
| 'ivate                                                                         |                                                                                                    |

### Las versiones de Acceso Abierto en la Web of Science

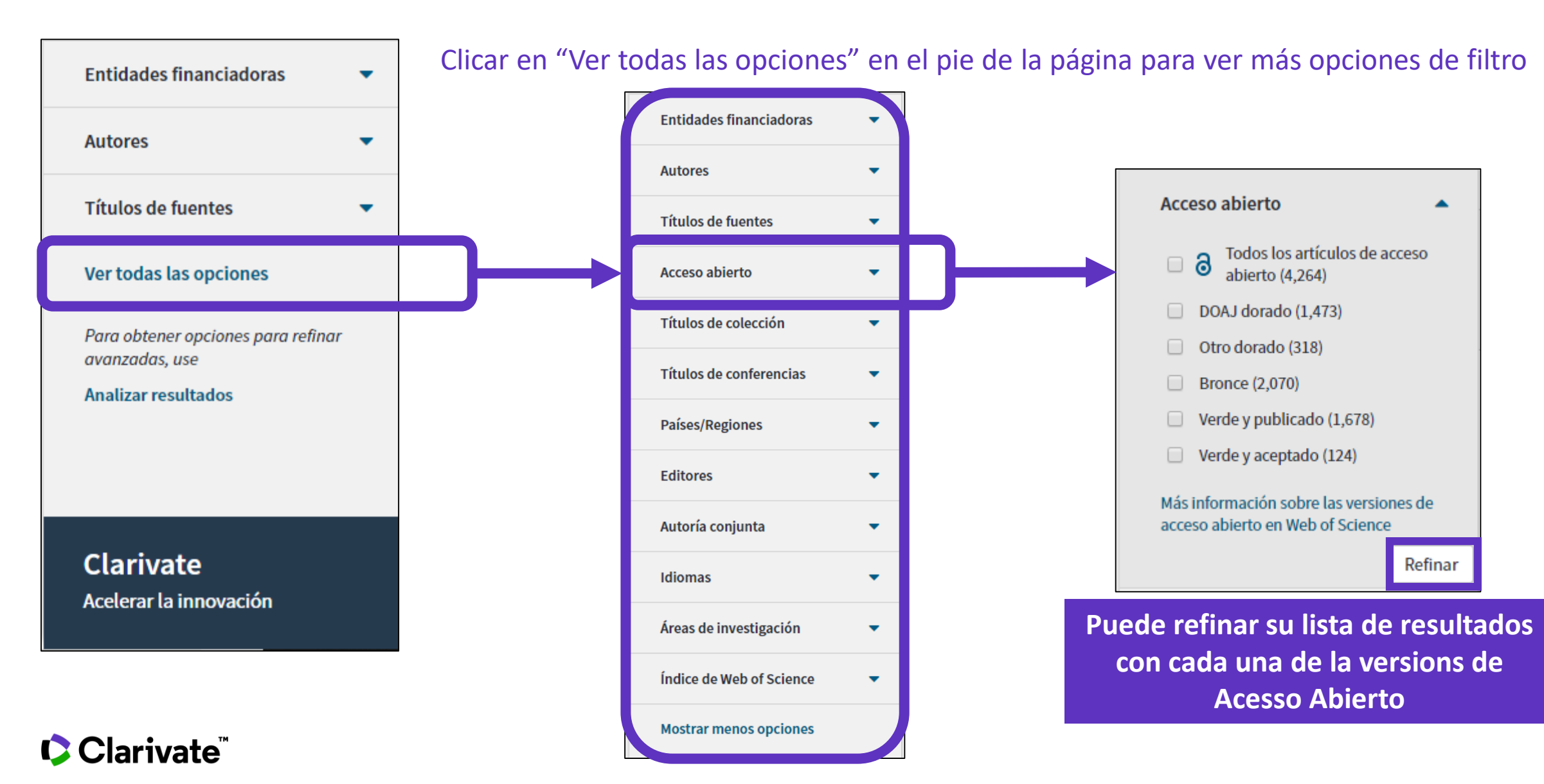

- Encontrar los textos completos
  - En acceso abierto
  - Utilizar EndNote Click
- Gestionar mi bibliografía con EndNote Online
  - Importar y crear referencias
  - Adjuntar PDFs
  - Organizar y compartir referencias en grupos
  - Insertar referencias en un documento

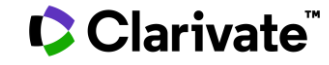

### ¿Qué es EndNote Click? (antes conocido como Kopernio)

EndNote Click es una extensión de su navegador preferido (Chrome, FireFox, Opera, Edge)

La instalación y el uso de EndNote Click son gratuitos.

EndNote Click busca automáticamente la mejor versión PDF del texto completo de una publicación.

EndNote Click no sólo busca la versión en acceso abierto, también permite a los usuarios **buscar los textos completos accesibles a través de las suscripciones de su biblioteca.** 

EndNote Click funciona automáticamente en las plataformas Web of Science, PubMed, Google Scholar y 20.000 otras webs. EndNote<sup>™</sup>Click

### Access research papers in **one click.**

Save time accessing full-text PDFs with the free EndNote Click browser plugin.

Add to Firefox for free

★ ★ ★ ★
4.8 stars in the Chrome Web Store
Used by over 750,000 researchers

#### Clarivate<sup>®</sup>

### How does it work?

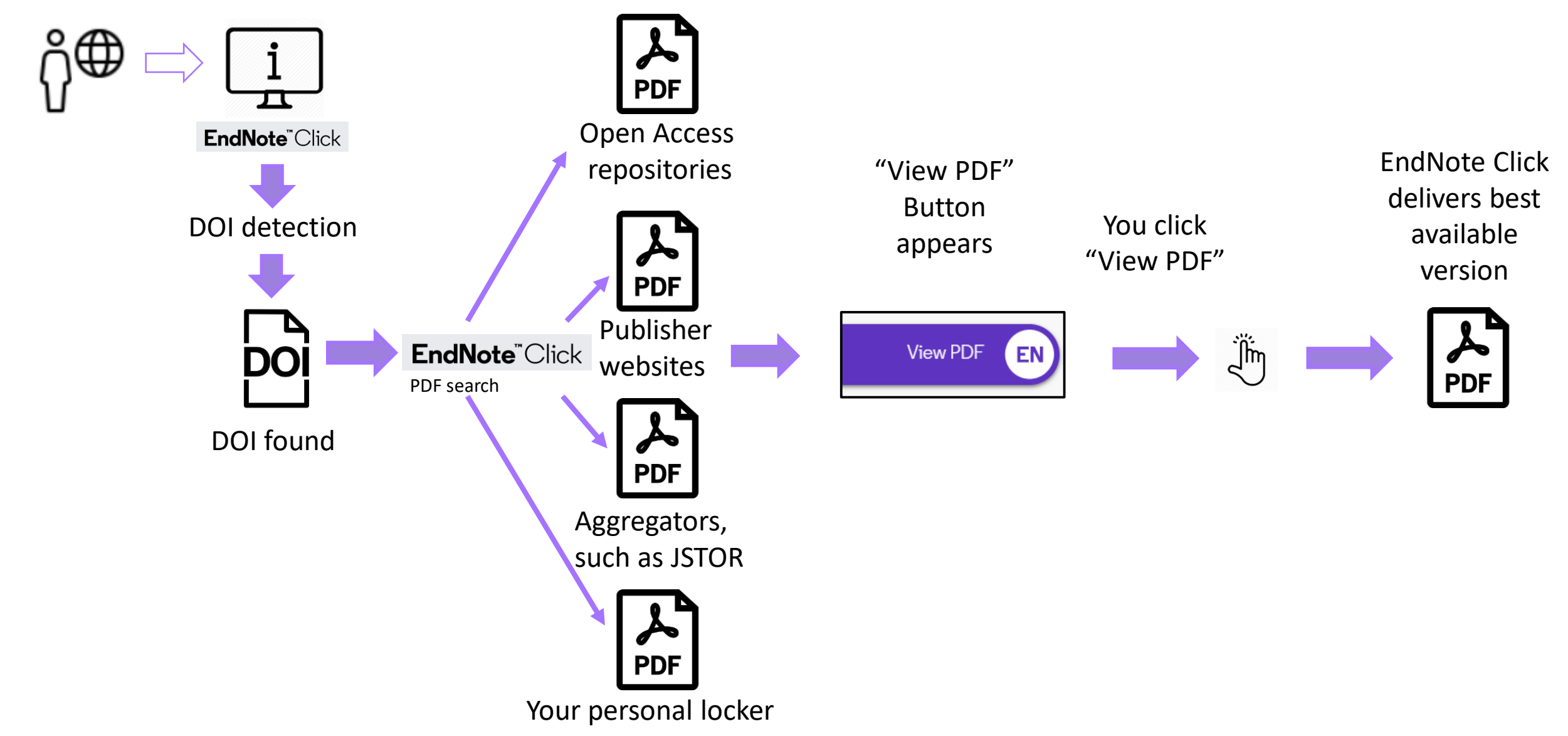

#### Clarivate<sup>™</sup>

### ¿De dónde provienen los PDFs de EndNote Click?

EndNote Click siempre prioriza la búsqueda de textos completos provenientes de las suscripciones de su biblioteca.

- publishers subscription & OA content
- your EndNote Click search history
- repositories (e.g. institutional repositories)
- databases (e.g. JSTOR)
- pre-print servers (e.g. Arxiv)
- Google Scholar

El PDF se almacena automáticamente en mi archivo personal de EndNote Click

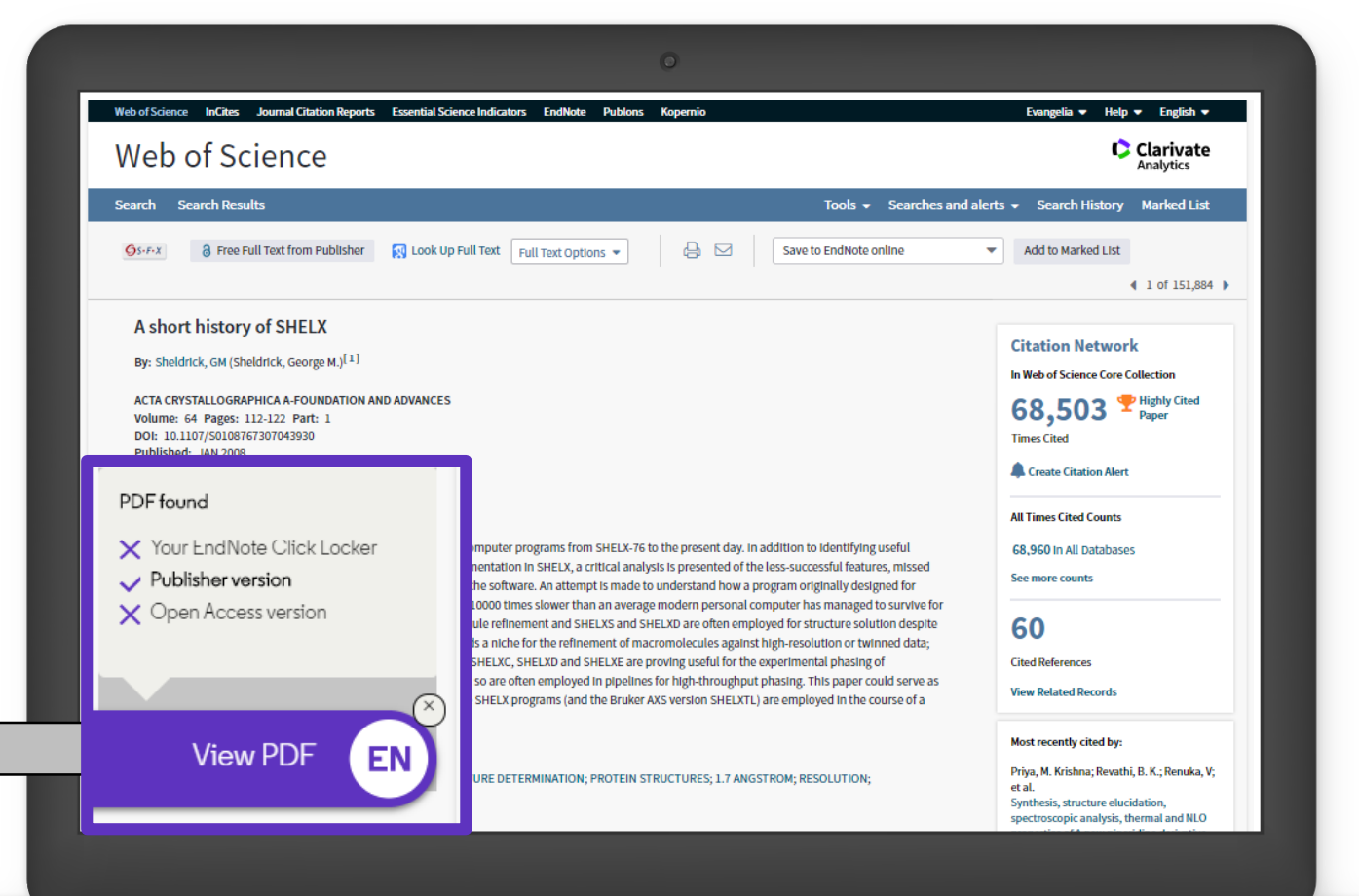

### Las funcionalidades de EndNote Click

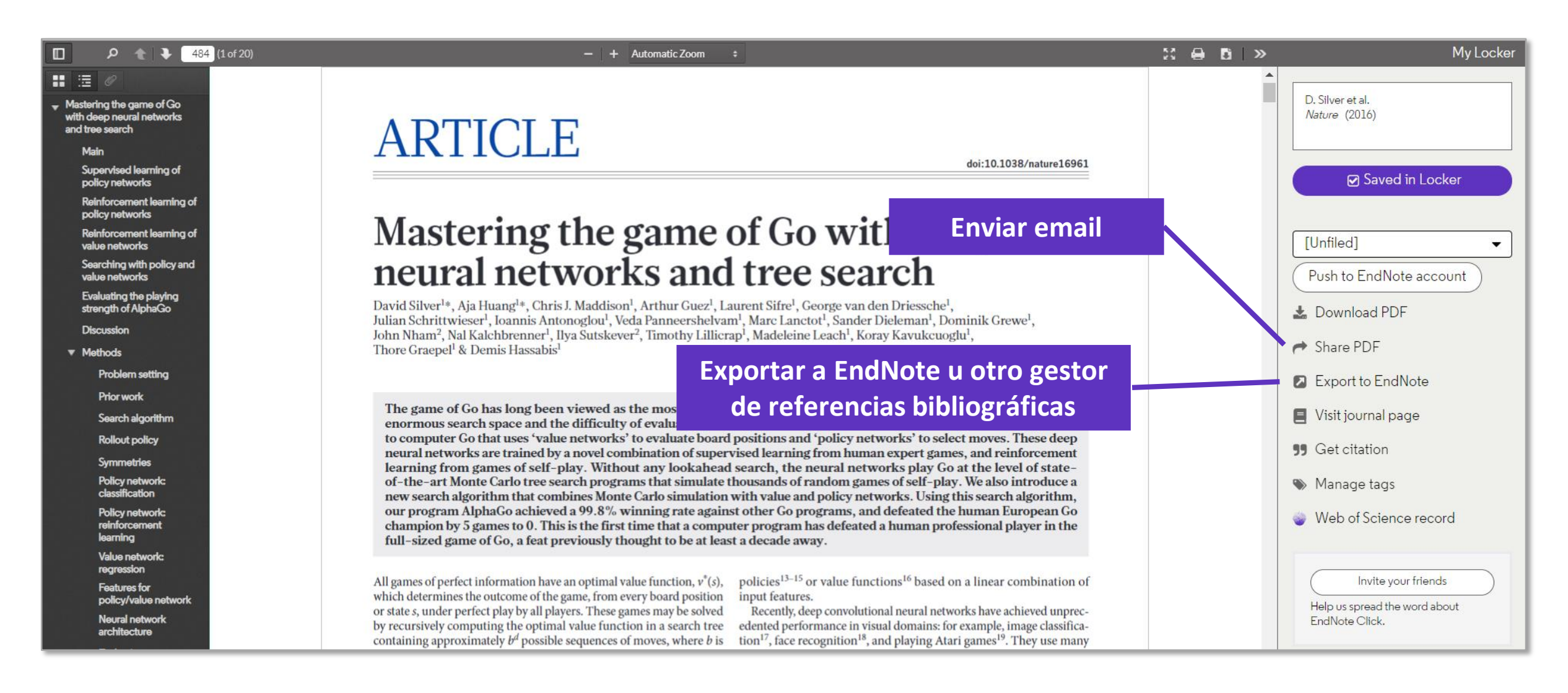

Clarivate<sup>®</sup>

| ( | ¿Cómo                                                                                                    | registrarse en En                                                                                           | dNote Click?                                     | 1                             | https://kopernio.com/                                                         |                |
|---|----------------------------------------------------------------------------------------------------|----------------------------------------------------------------------------------------------------|--------------------------------------------------|-------------------------------|-------------------------------------------------------------------------------|----------------|
|   |                                                                                                    | Web of Science InCites Journal Citation                                                                     | Reports Essential Science Indicators EndNote     | Publons Kopernio              |                                                                               |                |
|   |                                                                                                    | Web of Science                                                                                              |                                                  |                               |                                                                               |                |
|   |                                                                                                    | Buscar Regresar a los Resultados d                                                                          | le búsqueda                                      | Herramientas 👻 Bú             | isquedas y alertas 🔻                                                          |                |
|   |                                                                                                    | S·F·X a Texto completo gratuito                                                                             | o y de la editorial 8 Buscar Texto completo      | Texto completo de la editoria | al 🕒 🖂                                                                        |                |
| 2 | EndNote <sup>®</sup> Cli<br>Formerly Kopernio<br>Access<br>Save time ac<br>plugin.                                                               | ck<br>s research papers in <b>one click.</b><br>scessing full-text PDFs with the free EndNote Click browser | Personal Details 3<br>First name<br>Anne<br>Role | La<br>                        | .ast name<br>Delgado<br>nstitution<br>Clarivate Analytics                     |                |
|   | <ul> <li>Add to</li> <li>Add to</li> <li>Add to</li> <li>Add to</li> <li>Add to</li> <li>Stars in the Chror</li> <li>Used by over 750</li> </ul> | Firefox for free<br>me Web Store<br>0,000 researchers                                                       |                                                  | Para q<br>entre               | ue EndNote Click pueda también bu<br>las revistas suscritas por su institució | scar           |
|   | Clariv                                                                                                    | 4 EN<br>vate <sup>™</sup>                                                                                   | El icono EndNote Click apar                      | ece en la barra de s          | su navegador (arriba a la derecha                                             | <b>)</b><br>13 |

## ¿Cómo configurar mi cuenta?

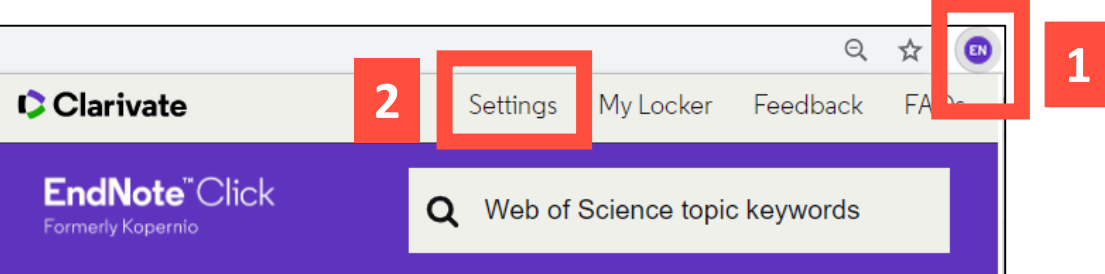

| EndNote <sup>™</sup> Click  | Locker Usage                                                        |                                                                                                    |  |  |  |  |
|-----------------------------|---------------------------------------------------------------------|----------------------------------------------------------------------------------------------------|--|--|--|--|
| EndNote Click Plugin v1.0.1 | 27% of 100MB                                                        | Quick-search browser integration                                                                                                    |  |  |  |  |
| -                           | Always save PDFs to my Locker ( <u>more info</u> ).                 | Select your preferred search provider to use for the EndNote Click quick search when you click on the green EndNote Click icon in the top right hand corner of your browser window. |  |  |  |  |
| Account                     |                                                                     | Web of Science                                                                                                    |  |  |  |  |
| Customise                   | Referrals                                                           |                                                                                                    |  |  |  |  |
|                             | Your personal invite link is: https://kopernio.com/invite/351575572 |                                                                                                    |  |  |  |  |
|                             | When a friend joins we'll upgrade you to <u>Premium</u> for free.   | Reference manager integration                                                                                                    |  |  |  |  |
|                             |                                                                     | Select your preferred reference manager.                                                                                                    |  |  |  |  |
|                             |                                                                     | Reference manager                                                                                                    |  |  |  |  |
| Puede                       | e conseguir 2GB de memoria                                          | EndNote                                                                                                    |  |  |  |  |
|                             |                                                                     | Use the Push to EndNote Account button when you access PDFs to automatically sync PDFs to EndNote.                                                                                  |  |  |  |  |

invitando un colega a instalar Kopernio

Revoke connection to EndNote account

Citation style for Locker citations

Start typing citation style

#### Clarivate<sup>™</sup>

# **EndNote**<sup>™</sup>Click

Formerly Kopernio

### **Useful links**

- Download Kopernio: <u>https://kopernio.com/</u>
- Kopernio LibGuide (Clarivate): <u>http://clarivate.libguides.com/webofscienceplatform/kopernio</u>
- Information for Libraries: <u>https://kopernio.com/for-libraries</u>
- Kopernio is now EndNote Click: <u>https://kopernio.zendesk.com/hc/en-gb/articles/360017173580-Kopernio-is-now-EndNote-Click-</u>
- **Our Data Principles**: <u>https://kopernio.com/data-principles</u>
- **Privacy Policy**: <u>https://kopernio.com/terms</u>
- Kopernio FAQ: <u>https://kopernio.zendesk.com/hc/en-gb</u>

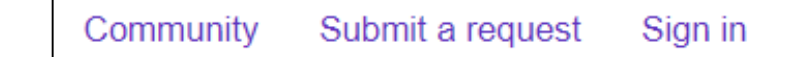

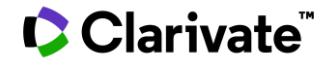

### **Access to Full text**

|  | 0 | pen | URL | lin | KS |
|--|---|-----|-----|-----|----|
|--|---|-----|-----|-----|----|

Advances and Applications

View Web of Science ResearcherID and ORCID

Volume: 15 Issue: 8 Pages: 18666-18713

By: Di Sante, R (Di Sante, Raffaella)

DOI: 10.3390/s150818666 Published: AUG 2015 Document Type: Review

View Journal Impact

GS-F-X

SENSORS

Abstract

Keywords

EN

View PDF

Author Information

Free Full Text from Publisher

#### **Open Access**

Fibre Optic Sensors for Structural Health Monitoring of Aircraft Composite Structures: Recent

In-service structural health monitoring of composite aircraft structures plays a key role in the assessment of their performance and integrity. In recent years, Fibre Optic Sensors (FOS) have proved to be a potentially excellent technique for real-time in-situ monitoring of these structures due to their numerous

a fully mature readiness level. In this paper, recent research and applications in structural health monitoring of composite aircraft structures using FOS have

Author Keywords: fibre optic sensors; fibre Bragg gratings; Brillouin scattering; Rayleigh scattering; lamb waves; structural health monitoring; composite

KeyWords Plus: BRAGG GRATING SENSORS; BRILLOUIN GAIN SPECTRUM; EMBEDDED FBG SENSOR; DAMAGE DETECTION; SPATIAL-RESOLUTION; RECENT

PROGRESS; DISTRIBUTED TEMPERATURE; WAVELENGTH INTERROGATOR; QUANTITATIVE-EVALUATION; STRAIN-MEASUREMENTS

advantages, such as immunity to electromagnetic interference, small size, light weight, durability, and high bandwidth, which allows a great number of sensors to operate in the same system, and the possibility to be integrated within the material. However, more effort is still needed to bring the technology to

Full Text Options

🛐 Look Up Full Text

been critically reviewed, considering both the multi-point and distributed sensing techniques.

#### Google Scholar

Add to Marked List

G→ Export...

4 1 of 115 **Citation Network** In Web of Science Core Collection 136 Times Cited Create Citation Alert All Times Cited Counts 144 in All Databases See more counts 172 Cited References View Related Records Most recently cited by: Zhang, Jing; Xu, Xieyu; Yang, Lingyu; et al. LPV Model-Based Multivariable Indirect

Publisher

website

Adaptive Control of Damaged Asymmetric Aircraft. JOURNAL OF AEROSPACE ENGINEERING (2019)

Tsai, Jung-Ting; Dustin, Joshua S.; Mansson, Jan-Anders. Cure strain monitoring in composite laminates with distributed optical sensor. COMPOSITES PART A-APPLIED SCIENCE AND MANUFACTURING (2019)

16

```
Clarivate<sup>®</sup>
```

Iniv Bologna, Dept Ind Engn DIN, I-47121 Forli, Italy

Bologna, Dept Ind Engn DIN, I-47121 Forli, Italy.

E-mail Addresses: raffaella.disante@unibo.it

nization-Enhanced Name(s)

materials; smart structures; aerospace; aircraft

Reprint Address: Di Sante, R (reprint author)

versity of Bologna

View All

- Encontrar los textos completos
  - En acceso abierto
  - Utilizar EndNote Click
- Gestionar mi bibliografía con EndNote Online
  - Importar y crear referencias
  - Adjuntar PDFs
  - Organizar y compartir referencias en grupos
  - Insertar referencias en un documento

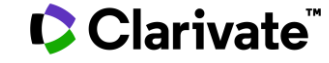

### ¿Por qué crear una cuenta en la Web of Science?

### **Porque permite:**

- Configurar mi cuenta con mis preferencias
- Guardar búsquedas y crear alertas
- Crear listas de registros marcados
- Exportar hasta 5000 registros a la vez
- Filtrar una lista de resultados por Highly Cited Papers o Hot Papers
- Utilizar la misma cuenta para EndNote Online, Master Journal List, Publons, Journal Citation Reports, Essential Science Indicators, y navegar facilmente entre las varias plataformas.
- Acceder en remoto a la Web of Science <u>www.webofknowledge.com</u> (sin Shibboleth/SSO/VPN)

#### Utilice las mismas credenciales que para la Web of Science Una misma cuenta para las 2 plataformas

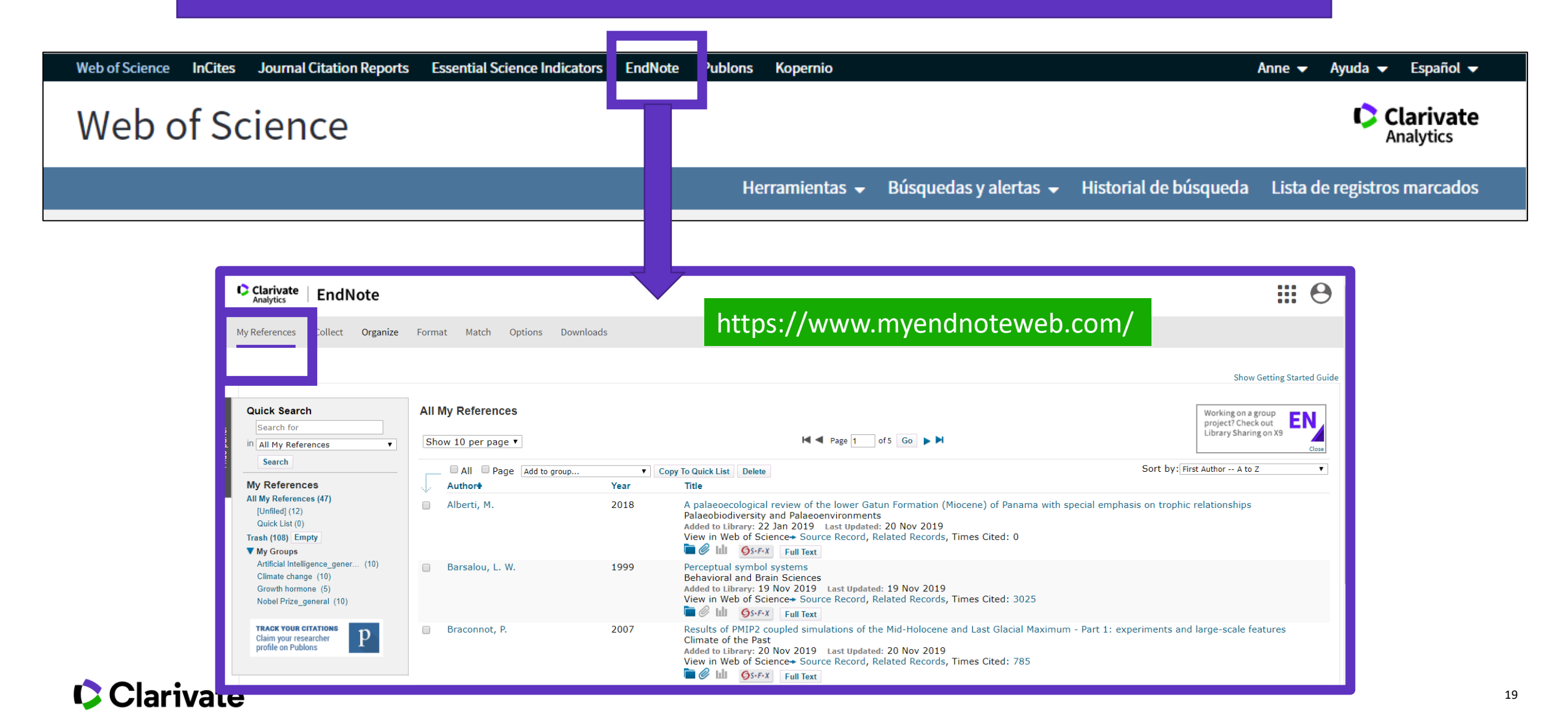

### **Endnote Desktop and Endnote Online**

An Endnote Online account is provided to each Web of Science user. (Up to 50K references can be managed in your Endnote Online account. No limit in the desktop version)

| <b>COLLECT INFORMATION</b> | Reduce your time in gathering all information needed without missing anything.                          |
|----------------------------|----------------------------------------------------------------------------------------------------|
| ORGANIZE DOCUMENTS         | Exploit Endnote functionalities to use it as a powerful Content Management System. Store your pdf's.    |
| WORK REMOTELY              | Use Endnote wherever you are to access your information everywhere.                                     |
| COLLABORATE                | Improve Collaboration with your peers and global team, sharing libraries, documents and notes.          |
| USE BIBLIOGRAPHIES         | Exploit integration with word editors and spreadsheets and easily use bibliographies in your documents. |
| CUSTOMIZE                  | Define your styles the way you want and create your brand.                                              |

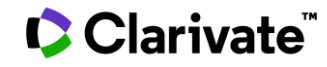

- Encontrar los textos completos
  - En acceso abierto
  - Utilizar EndNote Click
- Gestionar mi bibliografía con EndNote Online
  - Importar y crear referencias
  - Adjuntar PDFs
  - Organizar y compartir referencias en grupos
  - Insertar referencias en un documento

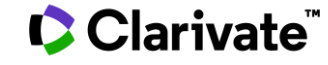

### Importar referencias desde la Web of Science

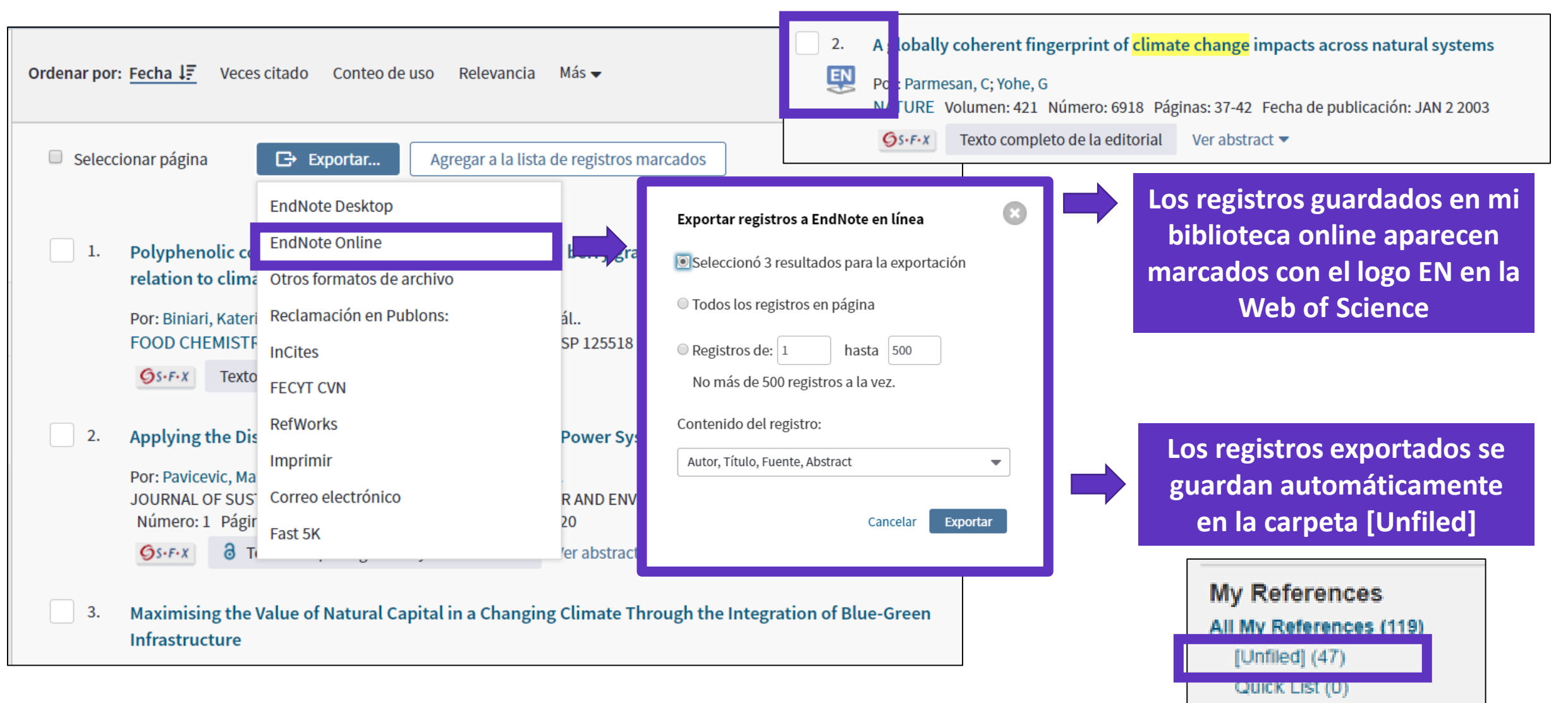

### Importar otros archivos de referencias

| Clarivate En                              | dNote                                                                                   |
|-------------------------------------------|-----------------------------------------------------------------------------------------|
| My References Colle                       | ect Organize Format Match Options Downloads                                             |
| Onlir                                     | ne Search New Reference Import References                                               |
| Import Reference<br>File<br>Import Option | Ces<br>Importing from EndNote?<br>Choose File No file chosen<br>Select Select Favorites |
| 10                                        | Import                                                                                  |

Utilizar un formato compatible con EndNote Online

(https://www.myendnoteweb.com/help/en\_us/ENW/hsr\_importformat.htm )

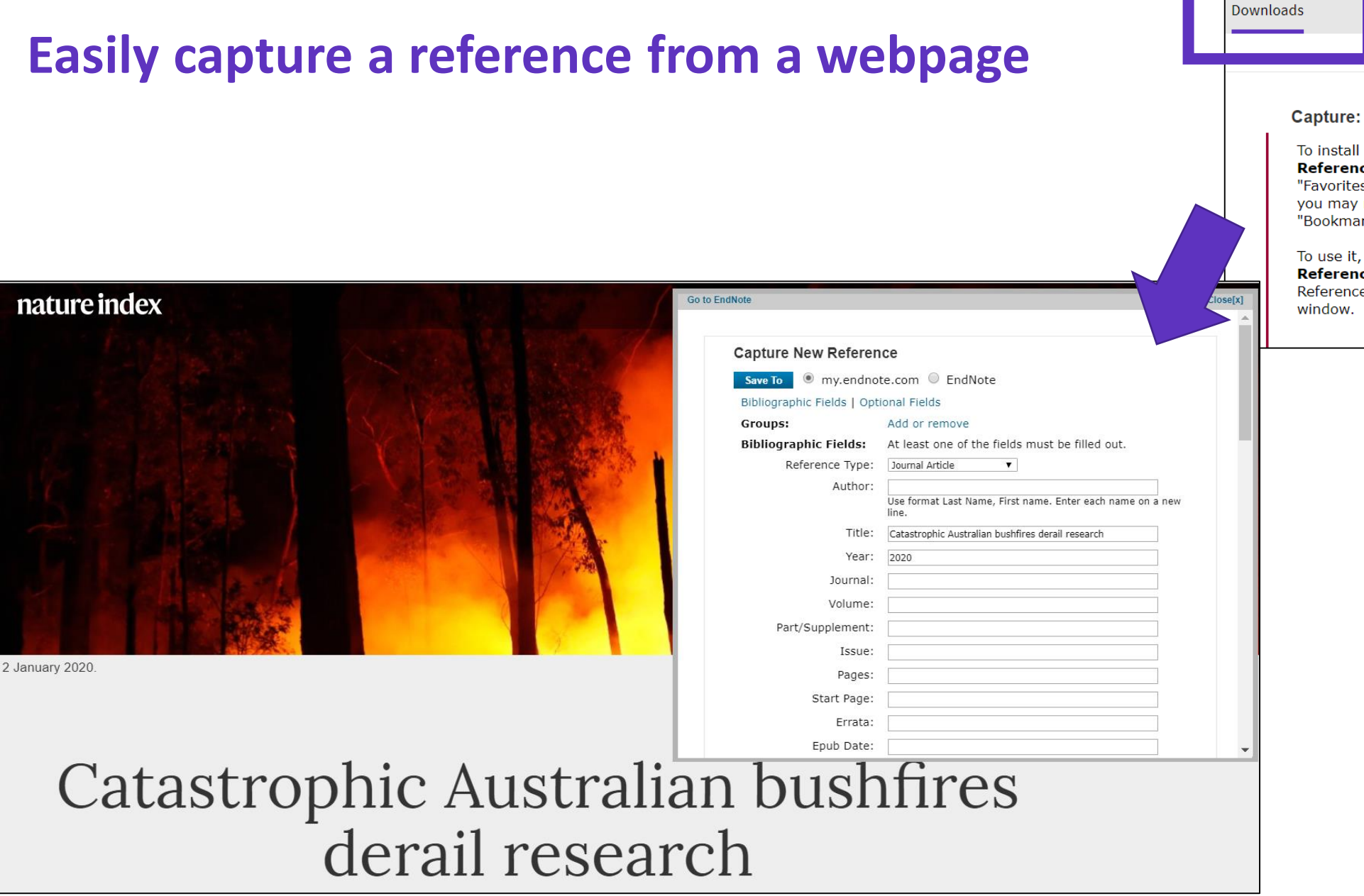

To install the Capture tool, just drag the **Capture Reference** button to your Bookmarks bar (also known as "Favorites Bar" or "Bookmarks Toolbar"). In some browsers, you may need to right-click and select "Add to Favorites" or "Bookmark This Link."

Capture Reference

To use it, browse to a page you like and click the **Capture Reference** button in the Bookmarks bar. The Capture Reference window will open. Follow the instructions in the window.

### **Crear nuevas referencias de forma manual**

| Format Match Op          | otions Downloads                                                                                                    |
|--------------------------|----------------------------------------------------------------------------------------------------|
|                          |                                                                                                    |
| New Reference            |                                                                                                    |
| Bibliographic<br>Fields: | Cancel                                                                                                    |
| Reference Type:          | Generic 🔻                                                                                                    |
| Author:                  | Use format Last Name, First name. Enter each name on a new line.                                                                                                    |
| Title:                   |                                                                                                    |
| Year:                    |                                                                                                    |
| Secondary Author:        |                                                                                                    |
| Secondary Title:         |                                                                                                    |
| Place Published:         |                                                                                                    |
| Publisher:               |                                                                                                    |
| Volume:                  |                                                                                                    |
|                          | Format Match Op   New Reference   Bibliographic   Fields:   Reference Type:   Author:   Title:   Year:   Secondary Author:   Secondary Title:   Place Published:   Publisher:   Volume: |

### Clarivate<sup>®</sup>

- Encontrar los textos completos
  - En acceso abierto
  - Utilizar EndNote Click
- Gestionar mi bibliografía con EndNote Online
  - Importar y crear referencias
  - Adjuntar PDFs
  - Organizar y compartir referencias en grupos
  - Insertar referencias en un documento

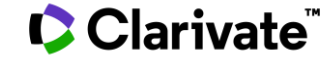

## Añadir PDFs a mis referencias

| Bibliographic Fields: |                                                      |
|-----------------------|------------------------------------------------------|
| Reference Type:       | Journal Article                                      |
| Author:               | Chatman, Seymour 🝳                                   |
| Title:                | What Novels Can Do That Films Can't (And Vice Versa) |
| Year:                 | 1980                                                 |
| Journal:              | Critical Inquiry                                     |
| Publisher:            | University of Chicago Press                          |
| Volume:               | 7                                                    |
| Part/Supplement:      |                                                      |
| Issue:                | 1                                                    |
| Pages:                | 121-140                                              |
| Start Page:           |                                                      |
| Errata:               |                                                      |
| Epub Date:            |                                                      |
|                       |                                                      |
| Attachments:          |                                                      |
| Files:                | Attach files                                         |
|                       | Chatman-1980-What-novels-can-do-that-films-can.pdf   |
| Figure:               | L Attach figure                                      |
| -                     |                                                      |

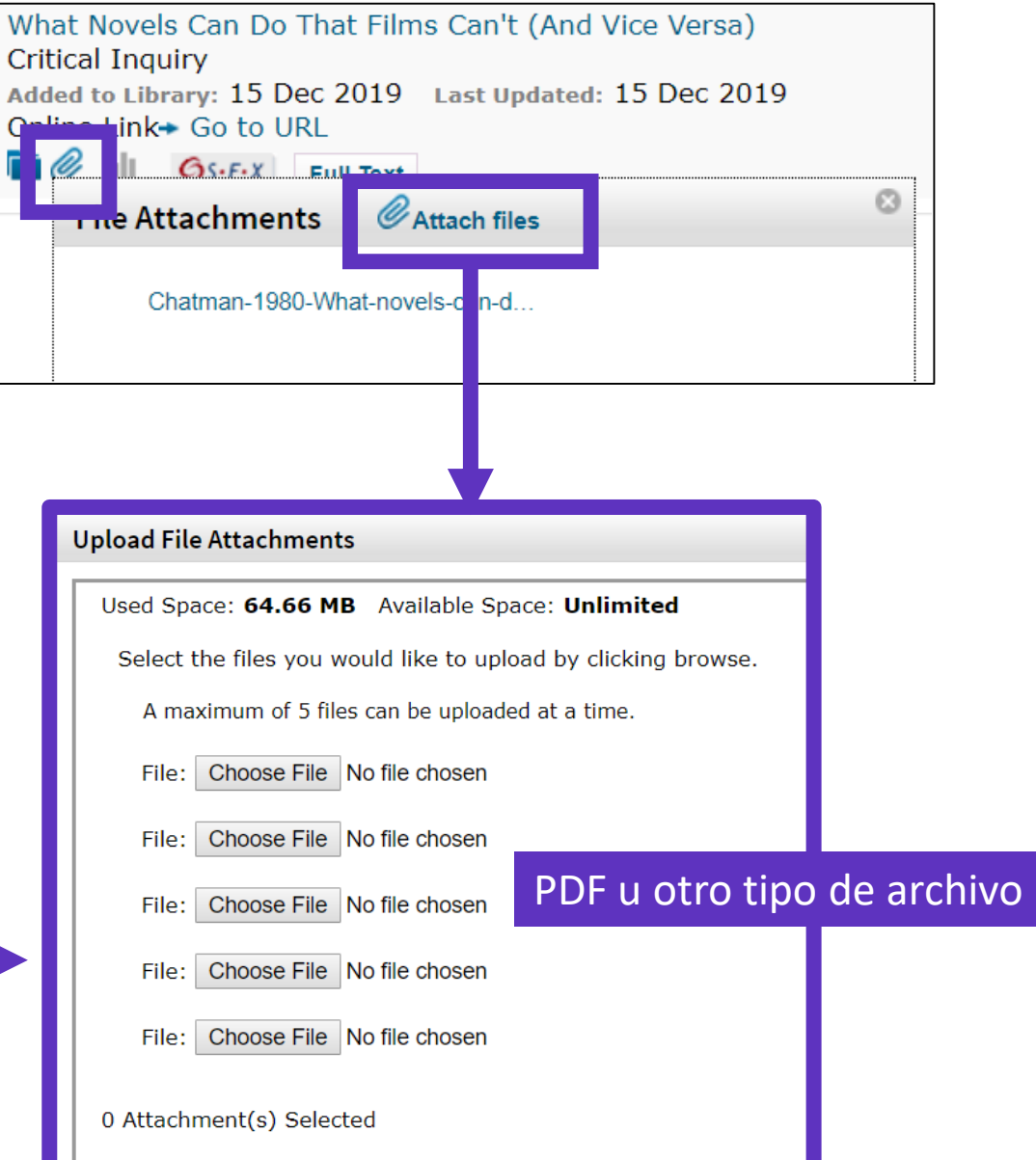

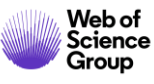

# Gestionar mis archivos y el espacio disponible

| Clar<br>Analy                                                                                                   | rivate EndN   | ote                                                 |                 |      | III 0                                                                                                    |  |  |  |
|----------------------------------------------------------------------------------------------------|---------------|-----------------------------------------------------|-----------------|------|----------------------------------------------------------------------------------------------------|--|--|--|
| My Refer                                                                                                    | ences Collect | Organize Format Match Options Download              | S               |      |                                                                                                    |  |  |  |
|                                                                                                    |               | Manage My Groups Others' Groups Find Duplicates Man | age Attachments |      |                                                                                                    |  |  |  |
| Manage Attachments<br>Used Space: 64.66 MB Available Space:<br>Límite de 50.000 referencias para EndNote Online |               |                                                     |                 |      |                                                                                                    |  |  |  |
|                                                                                                    | All Page      | Delete Attachments                                  | ,,              |      | Sort by: File Size largest to smallest                                                                                                    |  |  |  |
|                                                                                                    | File Size♥    | Attachment Name                                     | Author          | Year | Title                                                                                                    |  |  |  |
|                                                                                                    | 22.67 MB      | Alberti-2018-A palaeoecologica                      | Alberti, M.     | 2018 | A palaeoecological review of the lower Gatun Formation (Miocene) of Panama with special<br>emphasis on trophic relationships<br>Palaeobiodiversity and Palaeoenvironments<br>Added to Library: 22 Jan 2019 Last Updated: 20 Nov 2019 |  |  |  |
|                                                                                                    | 7.71 MB       | Guenther-2006-Estimates of glo                      | Guenther, A.    | 2006 | Estimates of global terrestrial isoprene emissions using MEGAN (Model of Emissions of<br>Gases and Aerosols from Nature)<br>Atmospheric Chemistry and Physics                                                                        |  |  |  |

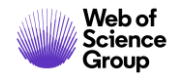

## Importar referencias desde EndNote Click

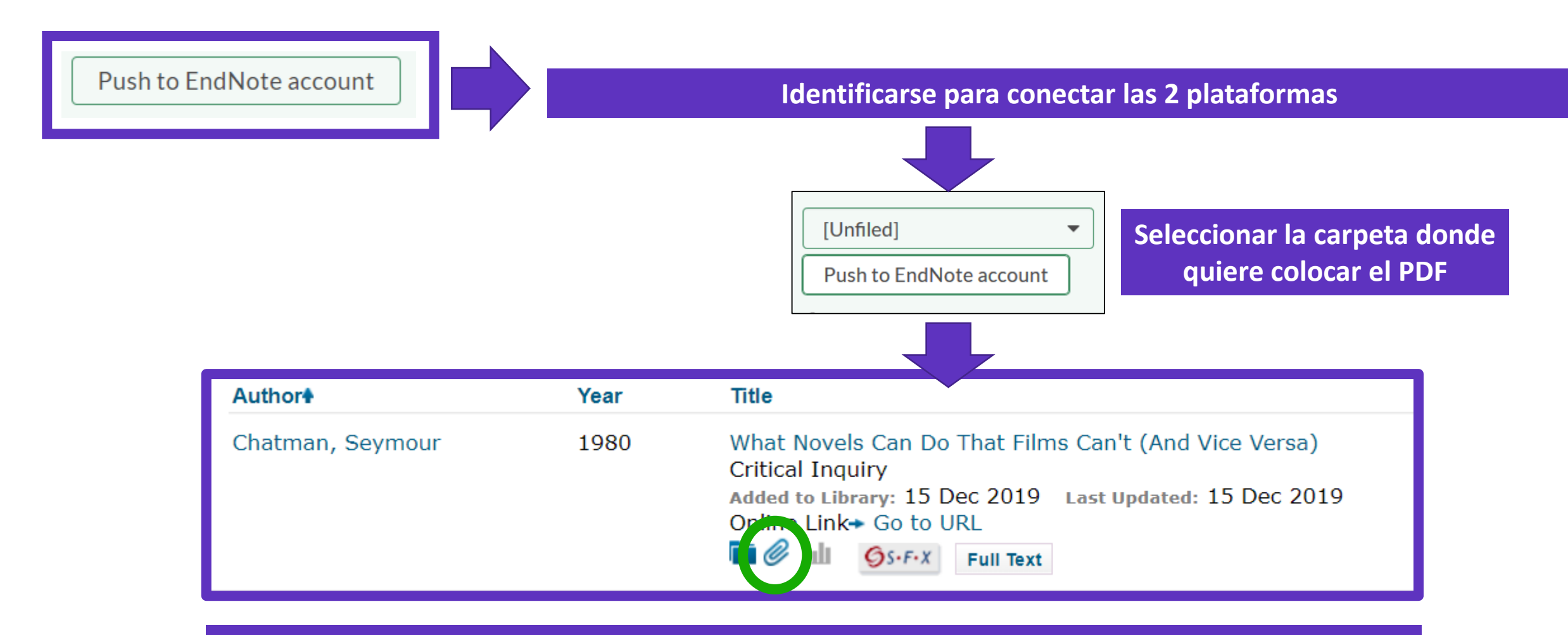

La referencia y el PDF se importan en EndNote Online

- Encontrar los textos completos
  - En acceso abierto
  - Utilizar EndNote Click
- Gestionar mi bibliografía con EndNote Online
  - Importar y crear referencias
  - Adjuntar PDFs
  - Organizar y compartir referencias en grupos
  - Insertar referencias en un documento

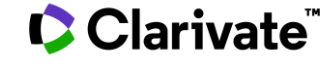

### **Organizar mis referencias en grupos**

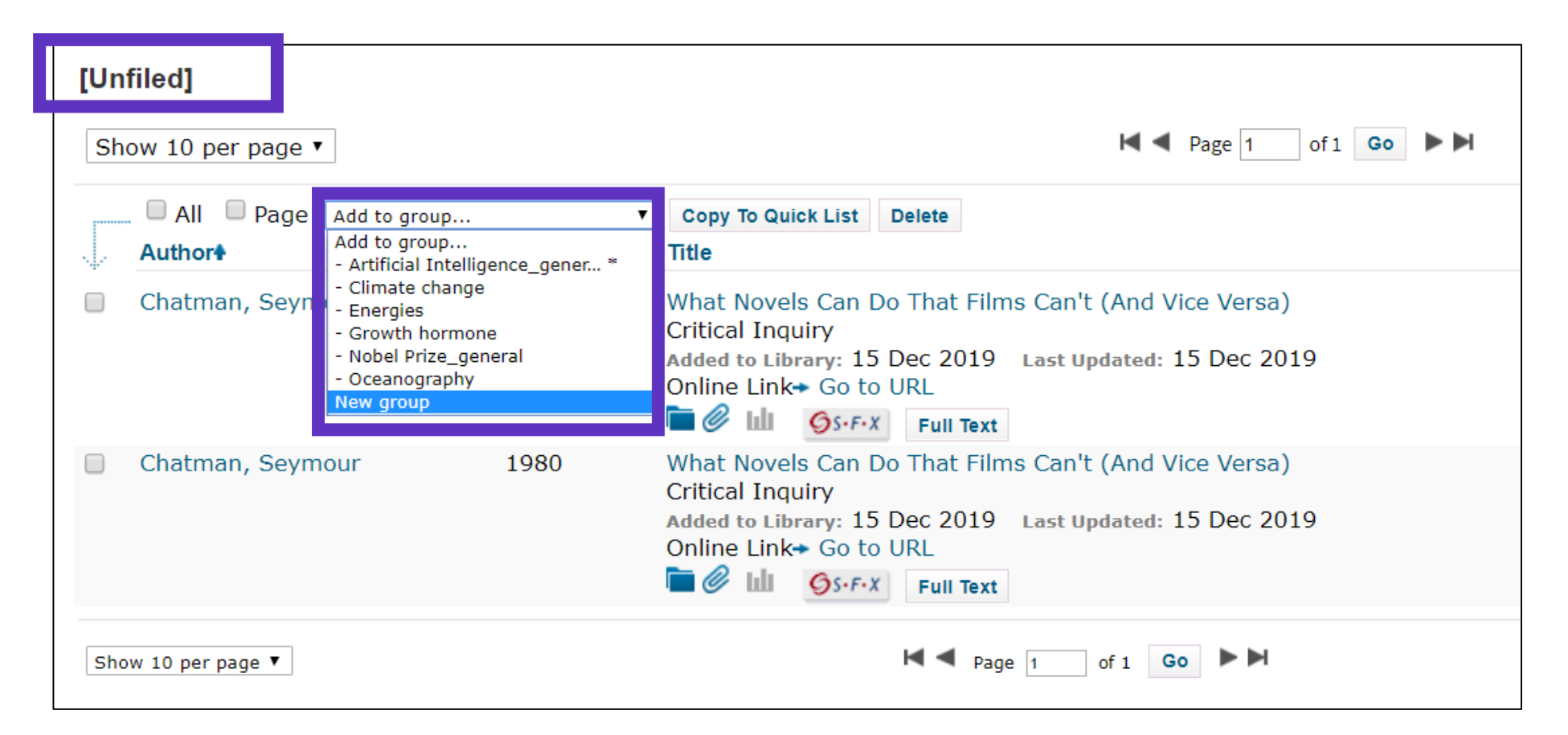

Se recomienda organizar las referencias en un grupo (existente o nuevo), justo después de haberlas importado en la carpeta [Unfiled], y así dejar la carpeta [Unfiled] vacía para la próxima importación

#### Clarivate<sup>™</sup>

## **Compartir mis referencias y gestionar mis grupos**

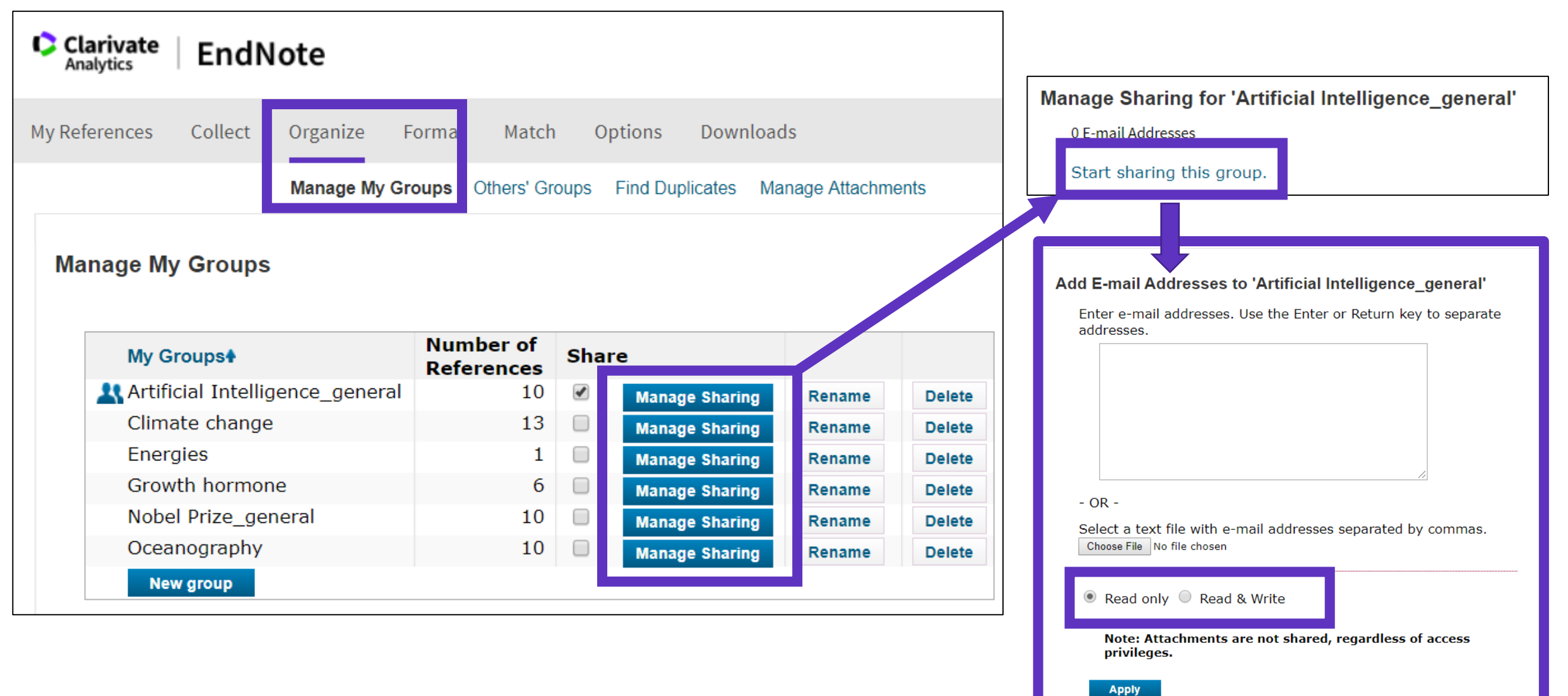

### **Encontrar y eliminar duplicados**

| Organize    | Format      | Match Optior     | is Download   | ls               |                                                                                                    |
|-------------|-------------|------------------|---------------|------------------|----------------------------------------------------------------------------------------------------|
| Manage My ( | Groups Othe | ers' Groups Find | Duplicates Ma | nage Attachments |                                                                                                    |
|             | Find Du     | Duthor€          | uplicates Add | to group<br>Vear | ▼ Copy To Quick List Delete                                                                                                    |
|             |             | Chatman, Sey     | mour          | 1980             | What Novels Can Do That Films Can't (And Vice Versa)<br>Critical Inquiry<br>Added to Library:15 Dec 2019 Last Updated:15 Dec 2019 |
| . (10) 🚢    |             | Chatman, Sey     | mour          | 1980             | What Novels Can Do That Films Can't (And Vice Versa)<br>Critical Inquiry<br>Added to Library:15 Dec 2019 Last Updated:15 Dec 2019 |

Los duplicados (los archivos importados más recientemente) ya están marcados y se pueden borrar

#### Clarivate<sup>™</sup>

### Buscar referencias en mi biblioteca online

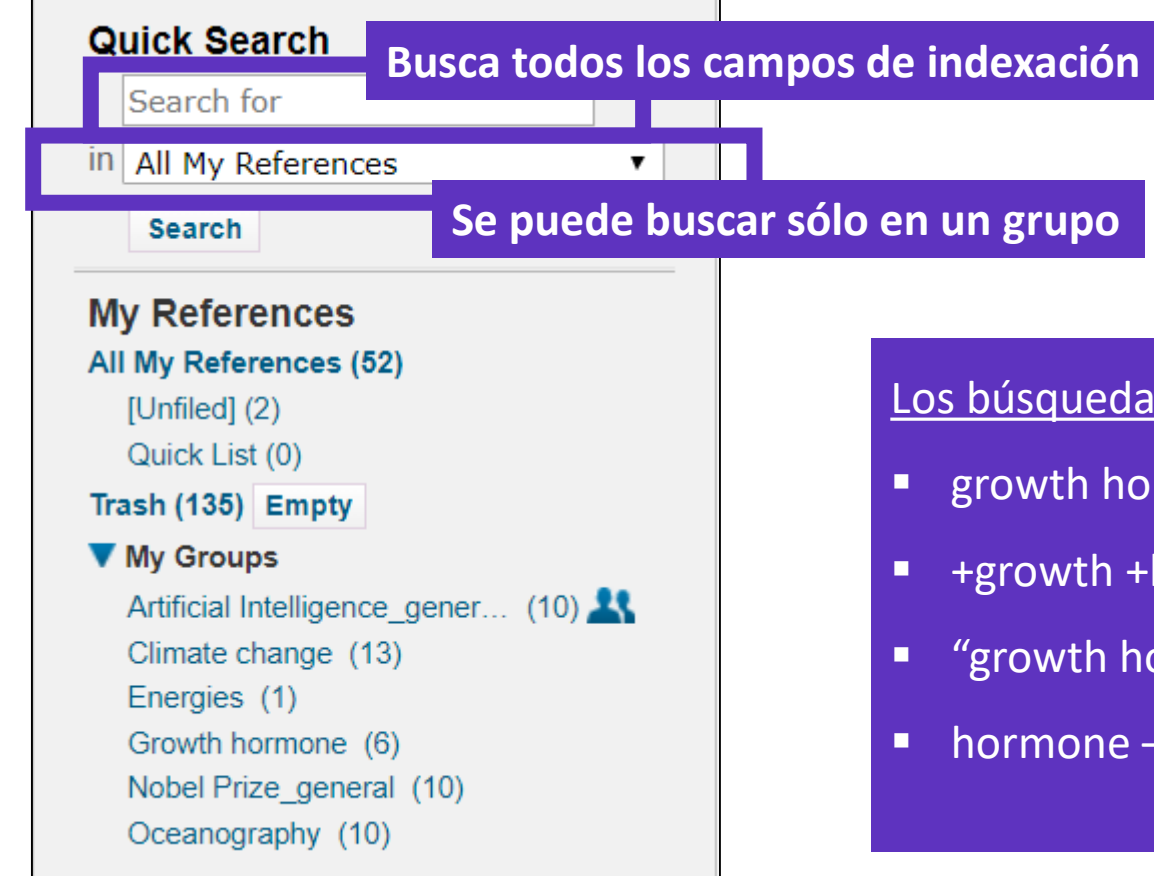

Los búsquedas son diferentes de la Web of Science:

- growth hormone buscará (growth OR hormone)
- +growth +hormone buscará (growth AND hormone)
- "growth hormone" buscará exactamente lo que hay entre las comillas
- hormone –growth buscará (hormone NOT growth)

- Encontrar los textos completos
  - En acceso abierto
  - Utilizar EndNote Click
- Gestionar mi bibliografía con EndNote Online
  - Importar y crear referencias
  - Adjuntar PDFs
  - Organizar y compartir referencias en grupos
  - Insertar referencias en un documento

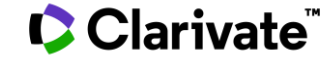

## Descargar la aplicación "Cite While You Write"

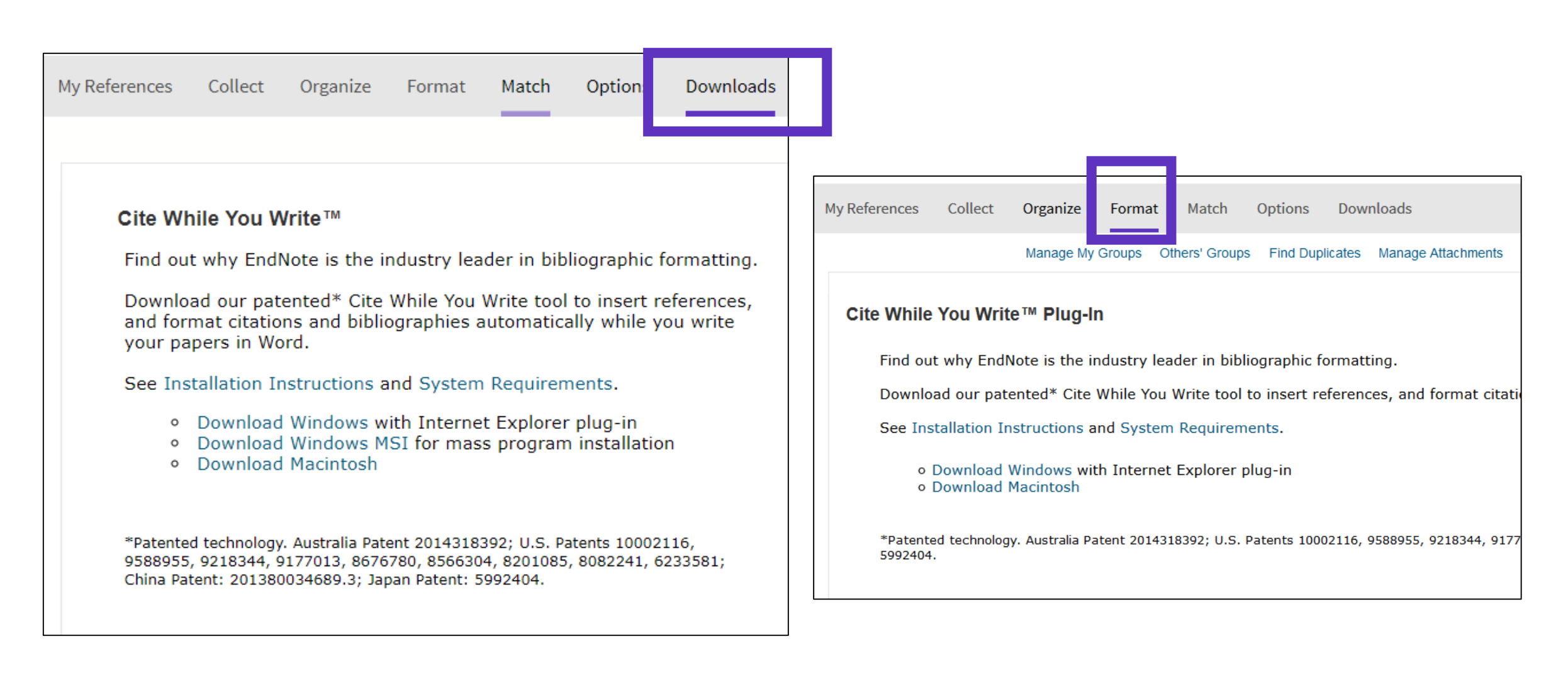

## **Configurar mis preferencias en Word (EndNote Online / EndNote Desktop)**

| File Home Insert Design Layout                                          | References Mailings         | Review View       | v Add-ins      | s Help                                          | EndNote                                                                                 |                 |      |
|-------------------------------------------------------------------------|-----------------------------|-------------------|----------------|-------------------------------------------------|-----------------------------------------------------------------------------------------|-----------------|------|
| Insert Go to EndNote Edit<br>Citations Online Citation(s) Style: Vancou | ver ations and Bibliography | Export to EndNote | ,<br>EndN      | ote X9 Cite W                                   | hile You Write Prefe                                                                    | erences         | ×    |
|                                                                         | u · 2 · I · 1               |                   | 2 · I · i Gene | eral Keyboard                                   | Figures and Table                                                                       | Application     |      |
| Ambas bibliot                                                           | ecas (Online & De           | sktop)            |                | Select the Cite<br>Application:<br>Enter Your E | While You Write app<br>EndNote<br>EndNote online<br>EndNote online<br>w.myendnoteweb.co | npage           | ~    |
| pueden                                                                  | estar sincronizada          | S                 |                | E-mail Addr<br>Password:                        | ress: anne.delgad                                                                       | o@clarivate.com |      |
| Clarivate <sup>™</sup>                                                  |                             |                   |                |                                                 | ОК                                                                                      | Cancel          | Help |

### Insertar referencias en mi documento

On October 7, 2019, the Nobel Assembly will vote to confer science's highest honor and announce the first of the 2019 Nobel Prizes. While this annual rite inspires worldwide speculation about possible recipients, the Web of Science Group has, since 2002, brought special insight into identifying researchers likely to receive Nobel recognition (1, 2).

- Poner el cursor donde quiero insertar las referencias y clicar [Insert Citations]
- Buscar las referencias (busca todos los campos de indexación)
- Seleccionar las que deseo insertar y pulsar el botón [Insert] abajo
- Al insertar más referencias en el texto, los números se actualizan <sup>©</sup>

| ile<br>1990<br>Insert<br>tatio | Home<br>EN<br>o to En<br>Onlin                                                                                | Ins<br>dNote                                                                         | ert Des<br>Edit<br>Citation(s)                                                                                                    | Style:<br>Style:<br>U<br>C                                                                                                | Layout<br>Vancouve<br>pdate Citat<br>onvert Citat                                                                                                    | References<br>r<br>ions and Bibliogra<br>tions and Bibliogra                                                                                                    | Mailings                                                                                                    | Review<br>Export to End<br>Preferences<br>EndNote Hel              | View<br>dNote +<br>p                  | Add-ins                                    | Help       | EndNot      |
|--------------------------------|----------------------------------------------------------------------------------------------------|--------------------------------------------------------------------------------------|----------------------------------------------------------------------------------------------------|----------------------------------------------------------------------------------------------------|----------------------------------------------------------------------------------------------------|----------------------------------------------------------------------------------------------------|----------------------------------------------------------------------------------------------------|--------------------------------------------------------------------|---------------------------------------|--------------------------------------------|------------|-------------|
|                                | EndNote Fi                                                                                                    | ind & Ir                                                                             | nsert My Re                                                                                                    | ferences                                                                                                    | ומומ                                                                                                    | lography                                                                                                    | 1 • 2 • 1 • 1                                                                                                    |                                                                    | 1 · ı · 2 ·                           | 1 · 3 · 1 · 4                              | 5          | · 6 · ı · 7 |
|                                | nobel                                                                                                    |                                                                                      |                                                                                                    |                                                                                                    | ~ I                                                                                                    | Find                                                                                                    |                                                                                                    |                                                                    |                                       |                                            |            |             |
|                                | Author<br>Cornil<br>Duque<br>Erisman<br>Guo<br>Lam<br>O'Neill<br>Prato<br>Seechurn<br>Strebhardt<br>Whitehead | Year<br>2001<br>2014<br>2008<br>2011<br>2005<br>2013<br>1997<br>2012<br>2008<br>2009 | Title<br>Interchain<br>Macrophag<br>How a cen<br>Graphene<br>Functional<br>The histor<br>60 Fulleren<br>Palladium-<br>Paul Ehrlic<br>Knocking c | interacti<br>ge cytokin<br>tury of a<br>nanoshe<br>polyacet<br>y of Toll-<br>ne chemi<br>Catalyze<br>h's magi<br>down bar | ons in organ<br>nes: involver<br>mmonia syn<br>et: synthesis<br>ylenes<br>like recepto<br>stry for mat<br>d Cross-Cou<br>c bullet cono<br>c bullet cono<br>riers: advan | ic pi-conjugated n<br>ment in immunity a<br>thesis changed the<br>s, molecular engin-<br>erials science app<br>pling: A Historical<br>ept: 100 years of<br>ces in siRNA delive | naterials: Impa<br>and infectious o<br>e world<br>eering, thin film<br>ate immunity<br>lications<br>Contextual Per<br>progress<br>ery | ct on electronic<br>liseases<br>h, hybrids, and<br>spective to the | structure,<br>energy and<br>2010 Nobe | optical respon<br>analytical ap<br>I Prize | plications | rge t       |
|                                |                                                                                                    |                                                                                      |                                                                                                    |                                                                                                    |                                                                                                    |                                                                                                    |                                                                                                    |                                                                    | Įnse                                  | rt ∣▼                                      | Cancel     | Неір        |

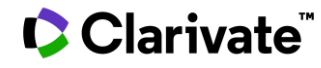

### **Elegir los estilos**

#### Cambiar el estilo de la referencia en el texto

| s | ign    | Layout    | References | Mailir |
|---|--------|-----------|------------|--------|
|   | Style: | Vancouver |            | -      |

On October 7, 2019, the Nobel Assembly will vote to confer science's highest honor and announce the first of the 2019 Nobel Prizes. While this annual rite inspires worldwide speculation about possible recipients, the Web of Science Group has, since 2002, brought special insight into identifying researchers likely to receive Nobel recognition (1).

| ign    | Layout   | References      | Mailii |
|--------|----------|-----------------|--------|
| Style: | J Compar | ative Pathology | -      |

On October 7, 2019, the Nobel Assembly will vote to confer science's highest honor and announce the first of the 2019 Nobel Prizes. While this annual rite inspires worldwide speculation about possible recipients, the Web of Science Group has, since 2002, brought special insight into identifying researchers likely to receive Nobel recognition (Whitehead *et al.*, 2009).

#### Cambiar el estilo de la lista de referencias

| Style: Vancouver -                                   | EndNote Configure Bibliography X                     | Dibliographic Deferences                                                                                                    |  |
|------------------------------------------------------|------------------------------------------------------|----------------------------------------------------------------------------------------------------|--|
| Update Citations and Bibliography                    | Format Bibliography Layout Instant Formatting        | Bibliographic References                                                                                                    |  |
| Convert Citations and Bibliography -<br>Bibliography | Font: Size:<br>Calibri v 12 v<br>Bibliography title: | <ol> <li>Whitehead KA, Langer R, Anderson DG. Knocking down barriers: advances in siRNA delivery. Nature Reviews Drug Discovery. 2009;8(2):129-38.</li> <li>Duque GA, Descoteaux A. Macrophage cytokines: involvement in immunity and</li> </ol>             |  |
| Clicar en la pequeña flecha                          | Bibliographic References Text Format                 | <ul> <li>infectious diseases. Frontiers in Immunology. 2014;5:1-12.</li> <li>3. Erisman JW, Sutton MA, Galloway J, Klimont Z, Winiwarter W. How a century of</li> </ul>                                                                                      |  |
| abajo a la derecha                                   | Start with bibliography number: 1                    | <ul> <li>ammonia synthesis changed the world. Nature Geoscience. 2008;1(10):636-9.</li> <li>4. O'Neill LAJ, Golenbock D, Bowie AG. The history of Toll-like receptors - redefining innate immunity. Nature Reviews Immunology. 2013;13(6):453-60.</li> </ul> |  |
|                                                      | First line indent: 0.000 cm Line spacing: Single V   |                                                                                                    |  |
| <b>C</b> larivata <sup>™</sup>                       | Hanging indent: 1.270 cm Space after: None ~         |                                                                                                    |  |

# EndNote Resources

Clarivate EndNote Libguides page: <u>http://clarivate.libguides.com/endnote\_training</u>

Search the Knowledgebase: <u>http://endnote.com/support</u>

Submit a ticket: <a href="mailto:EndNote.support@clarivate.com">EndNote.support@clarivate.com</a>

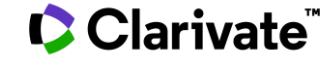

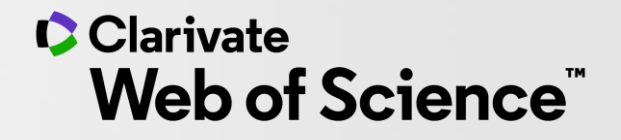

# Gracias

Soporte al usuario: <u>WoSG.support@clarivate.com</u>

© 2020 Clarivate. All rights reserved. Republication or redistribution of Clarivate content, including by framing or similar means, is prohibited without the prior written consent of Clarivate. Clarivate and its logo, as well as all other trademarks used herein are trademarks of their respective owners and used under license.

-